## คู่มือการติดตั้ง และเข้าร่วมประชุมทางไกล ผ่าน iOS

## การติดตั้ง Application : AcuConference

1. สมาร์ทโฟนระบบ ไอโอเอส ให้ไปที่โปรแกรม App Store แล้วเลือกปุ่ม **ค้นหา** 

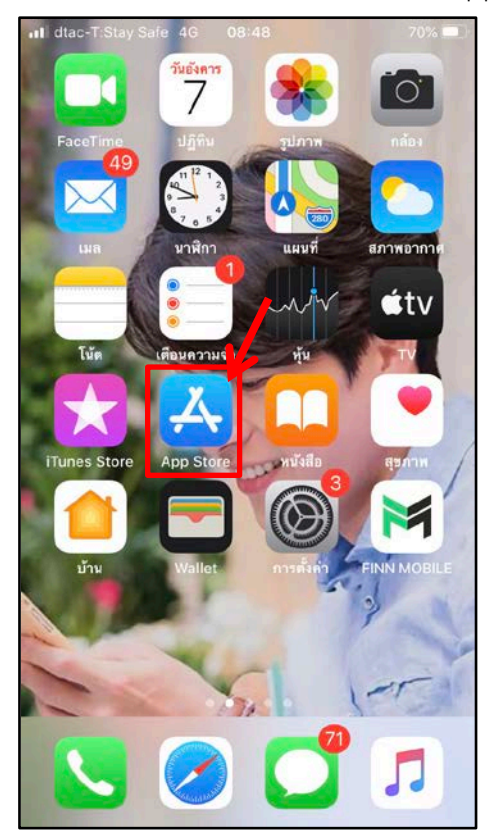

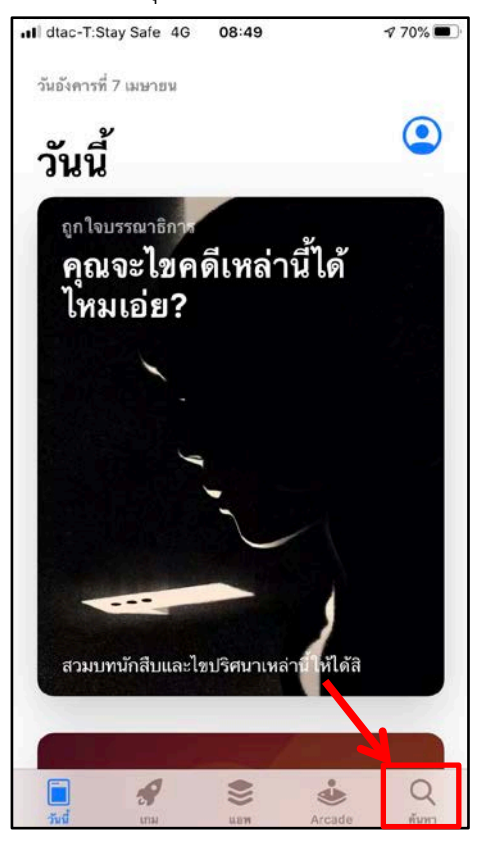

2. ค้นหา แอบพลิเคชั่น AcuConference คลิกเลือกปุ่ม **รับ** และรอโปรแกรมติดตั้งจนสำเร็จ

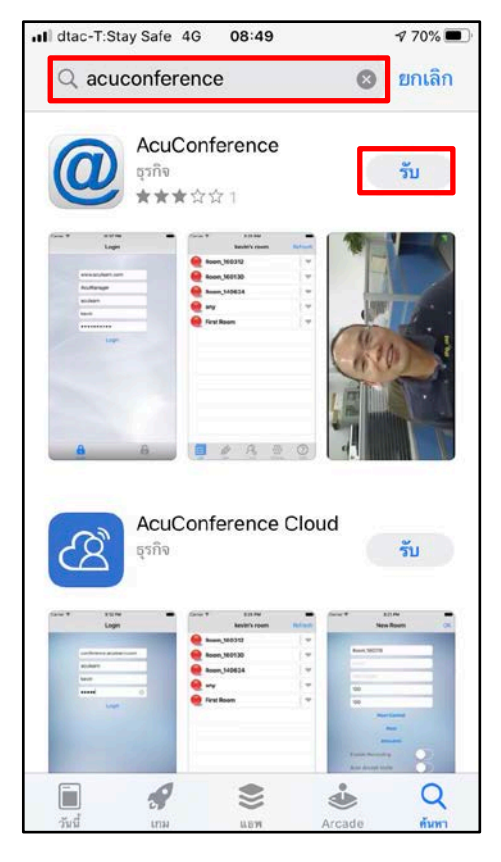

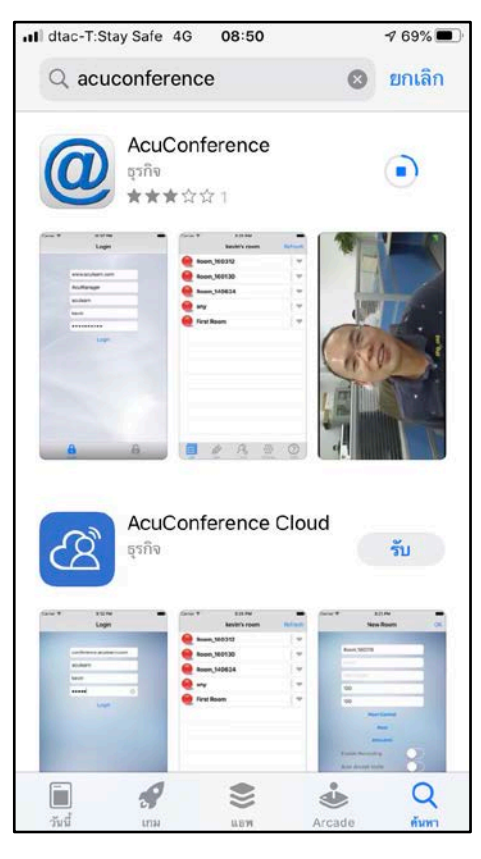

## การเข้าใช้งาน Application : AcuConference

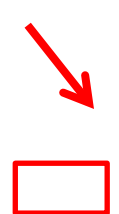

1. เมื่อติดตั้งโปรแกรมจนเสร็จ ให้คลิกที่ปุ่ม **เปิด** หรือ shut cut ที่หน้าจอ **นักบ**ุ่ม จากนั้นคลิกเลือกปุ่ม **Join** 

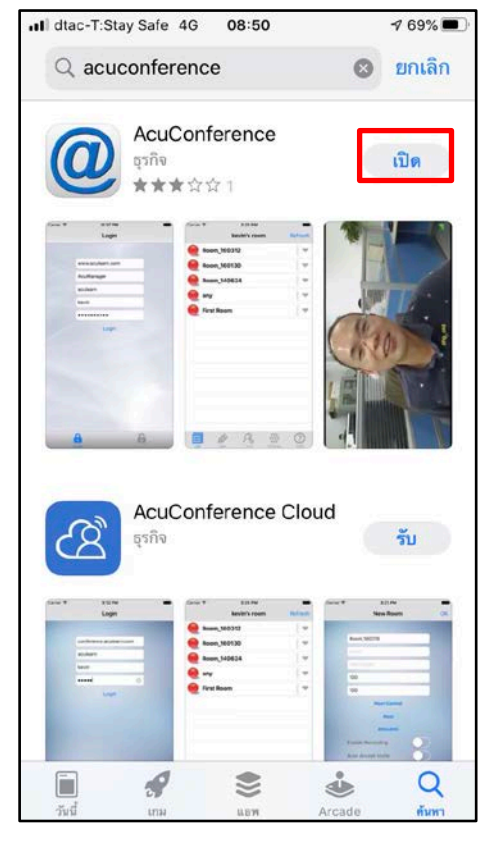

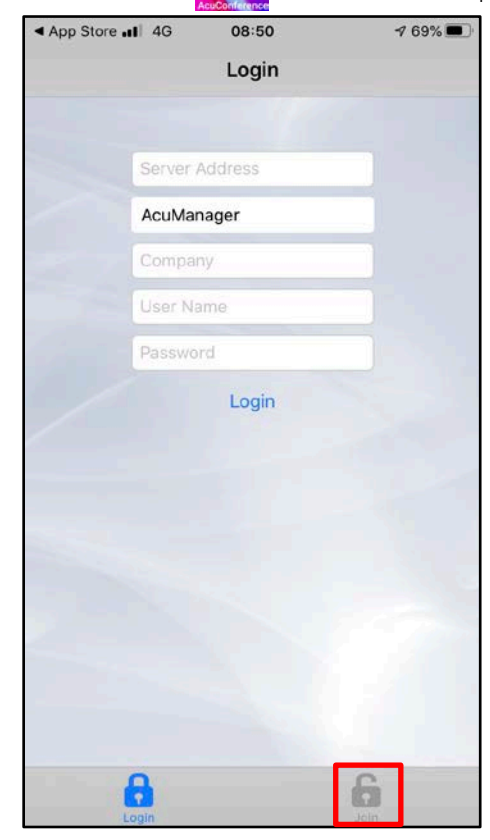

2. ให้กรอกรายละเอียดดังต่อไปนี้ตามลำดับ

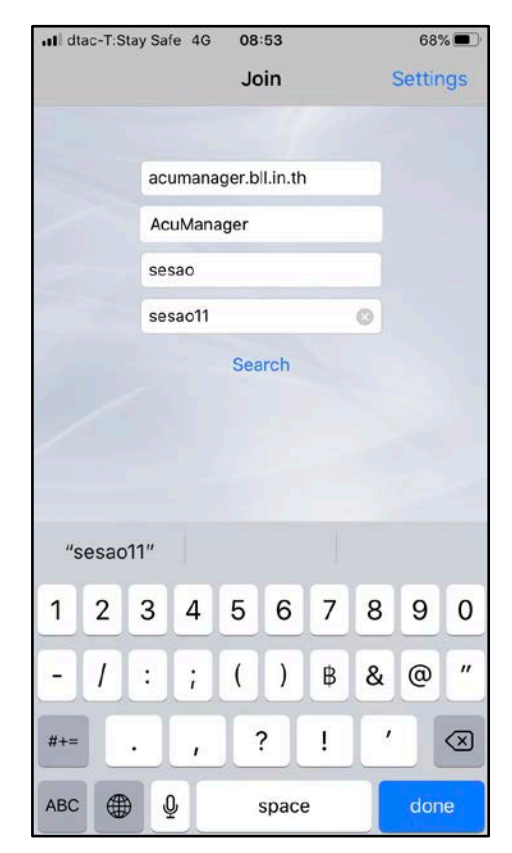

acumanager.bll.in.th AcuManager sesao sesao11

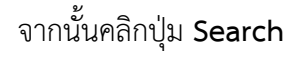

 จะพบหน้าจอ ห้องประชุมย่อยต่างๆ ที่สร้างขึ้น ห้องประชุมที่เปิดใช้งานจะปรากฏปุ่มสีเขียว ให้คลิกเลือก ห้องประชุมตามที่ได้นัดหมายไว้

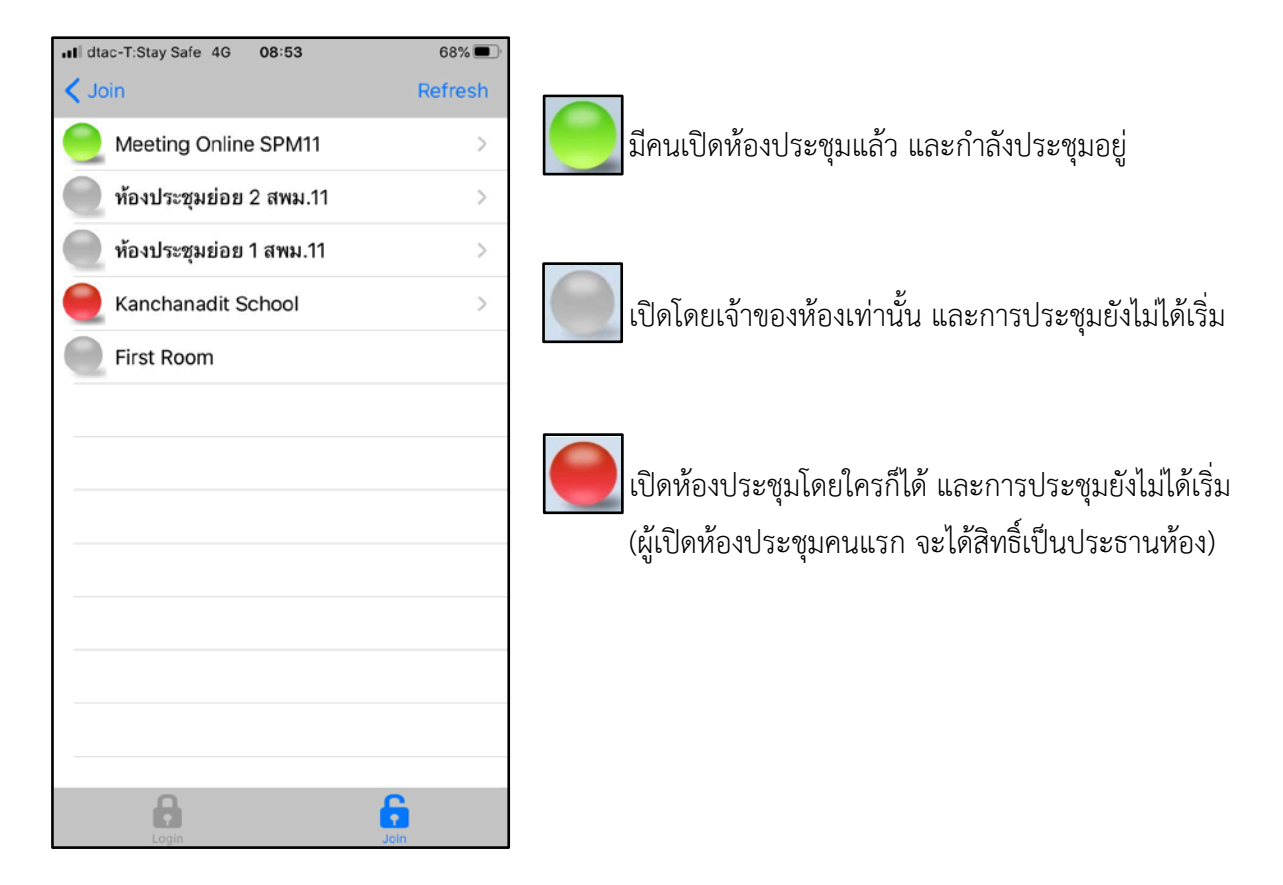

4. หากห้องประชุมได้กำหนดรหัสผ่านไว้ ให้ใส่รหัสผ่านก่อน จากนั้นคลิกปุ่ม GO มุมบนขวา

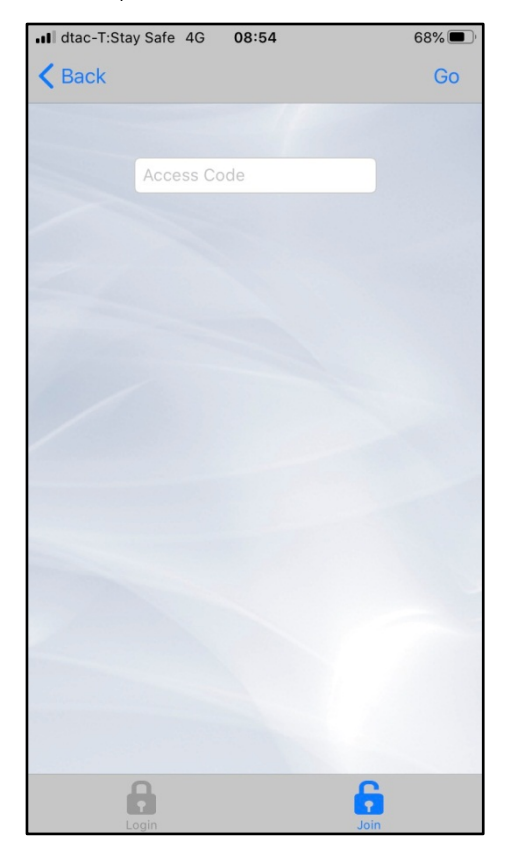

5. กรณีเข้าใช้งานครั้งแรก จะปรากฎช่อง Display Name ให้ใส่ชื่อ-นามสกุลของท่าน หากเป็นโรงเรียน ให้ใส่ชื่อโรงเรียน (รองรับภาษาไทย) จากนั้นคลิกปุ่ม **OK** 

| dtad<br>Kar               | c-T:Stay  | Safe | 4G      | 08:55 |        |   | 6         | 8% <b>•</b> )<br>Go |
|---------------------------|-----------|------|---------|-------|--------|---|-----------|---------------------|
|                           |           |      |         |       |        |   |           |                     |
|                           |           |      |         |       |        |   |           |                     |
| Please Input Display Name |           |      |         |       |        |   |           |                     |
|                           | orachat 😒 |      |         |       |        |   |           |                     |
|                           |           |      |         |       |        |   |           |                     |
|                           |           | ОК   |         |       | Cancel |   |           |                     |
|                           |           |      |         |       |        |   |           |                     |
| "orachat"                 |           |      | Orachat |       |        |   | Drachat's |                     |
| q                         | we        | 9    | r [·    | t y   | / [    | 1 | i o       | р                   |
| а                         | s         | d    | f       | g     | h      | j | k         | 1                   |
| ¢                         | z         | x    | С       | V     | b      | n | m         | $\bigotimes$        |
| 123                       | ۲         | Q    | space   |       |        |   | done      |                     |

6. โปรแกรมจะแจ้งเพื่อขออนุญาตเข้าถึงและเปิดใช้งาน กล้อง และไมโครโฟน ให้คลิกตอบ **ตกลง** 

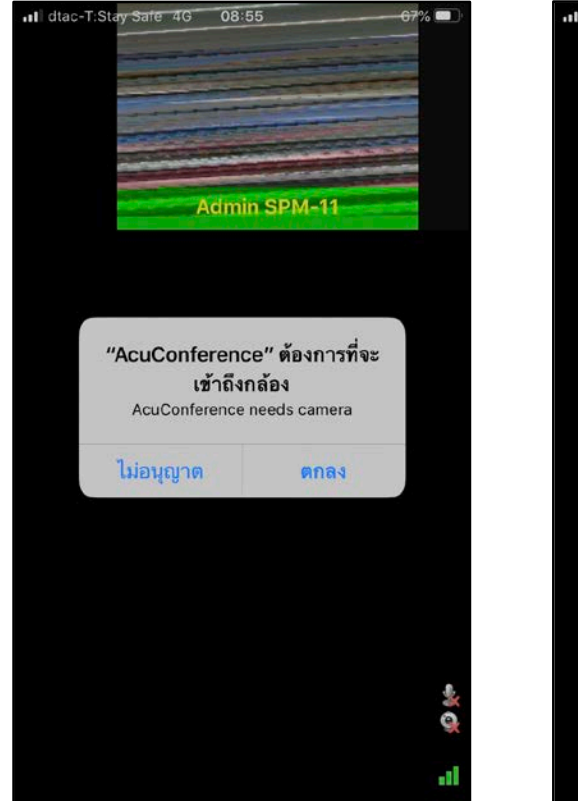

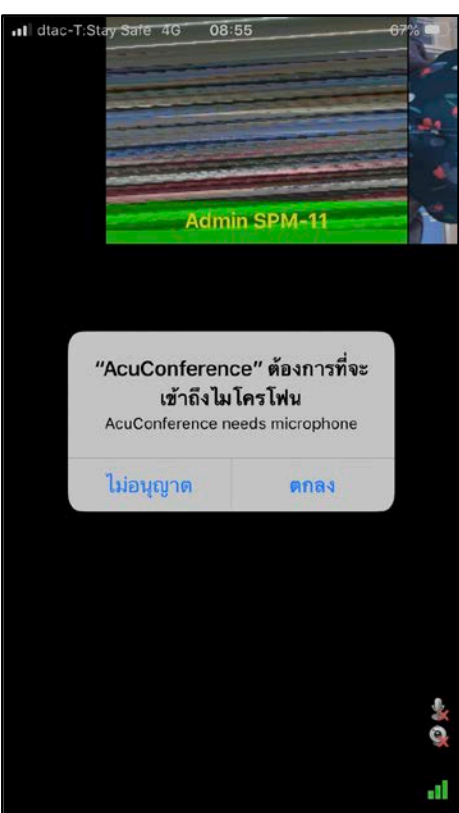

7. จะประกฎภาพเป็นแนวนอน หากคลิกที่หน้าจอ จะแสดงปุ่มฟังก์ชั่นใช้งานต่างๆ

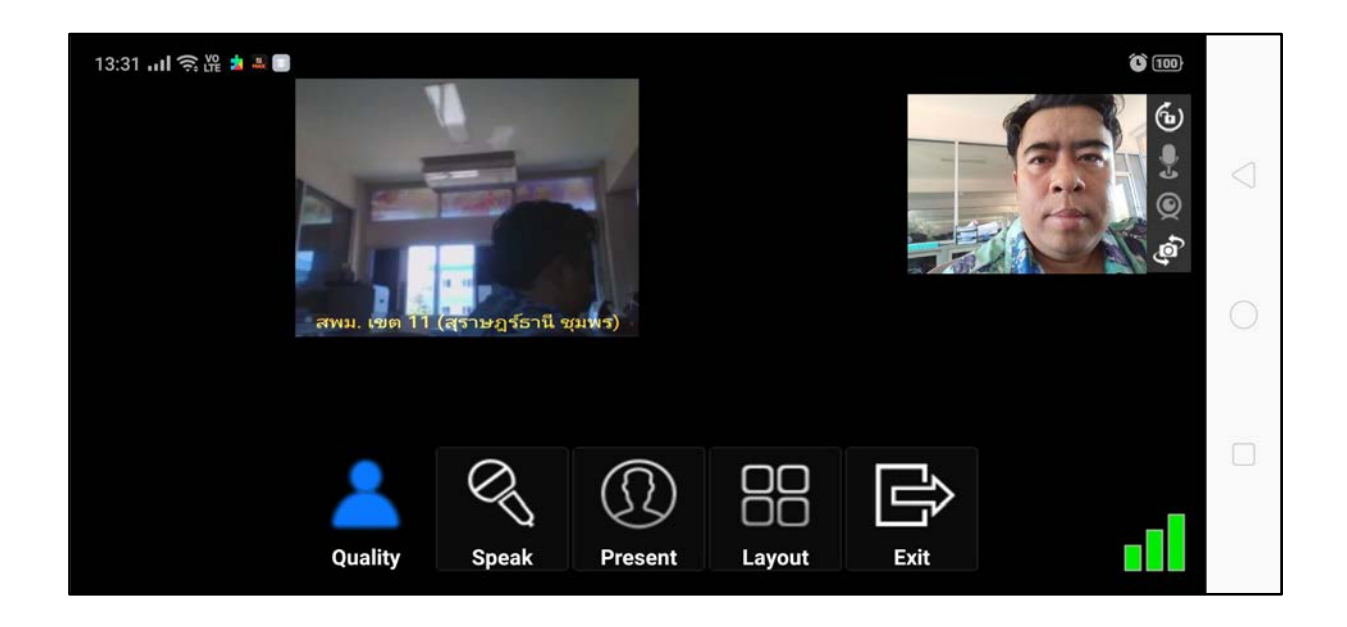

5. หากต้องการออกจากห้องประชุมให้คลิกเลือกปุ่ม Exit และคลิกปุ่ม Yes

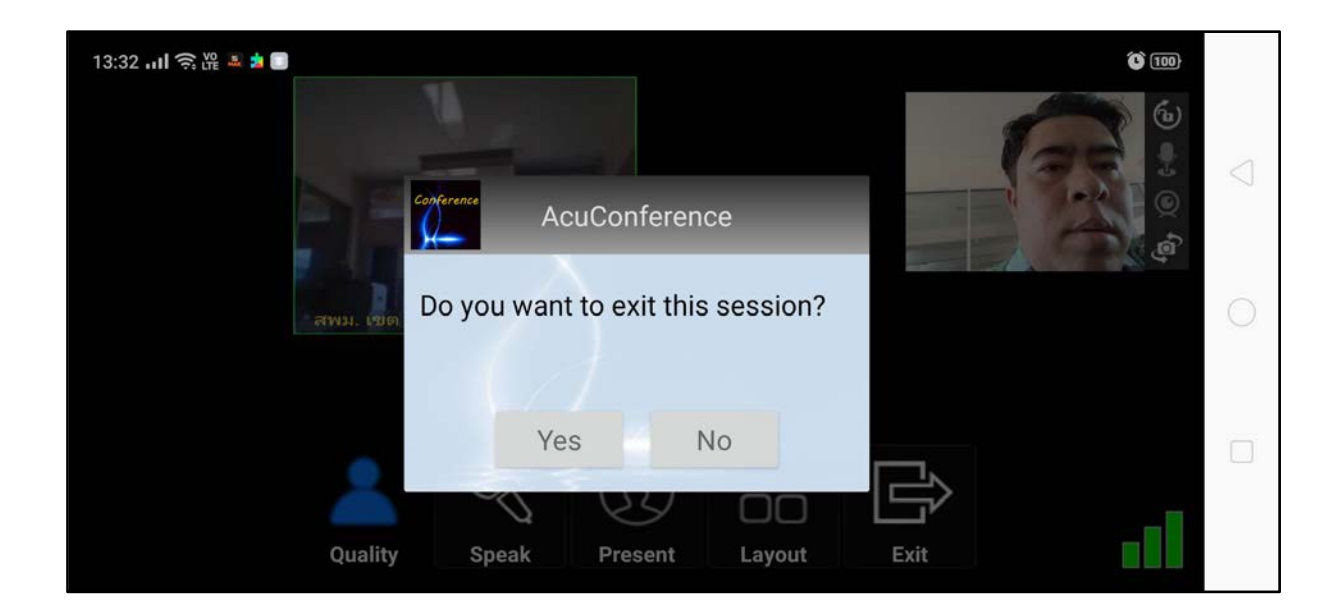